## Подача заявления на прием в школу Уважаемые граждане!

На текущий момент услуга по зачислению в общеобразовательные организации предоставляется на Портале государственных и муниципальных услуг Республики Татарстан (uslugi.tatarstan.ru). Для получения услуги необходимо наличие учетной записи ЕСИА не ниже второго уровня (Стандартная учетная запись ЕСИА).

Портал государственных и муниципальных услуг Республики Татарстан (ШАГ 1)

# http://uslugi.tatarstan.ru

набираем этот url-адрес в адресной строке вашего интернет

обозревателя [«браузер»] (например: Google Chrome, MozilaFirefox,

Yandex-браузер, .. ) и нажимаем клавишу ввода (ENTER)

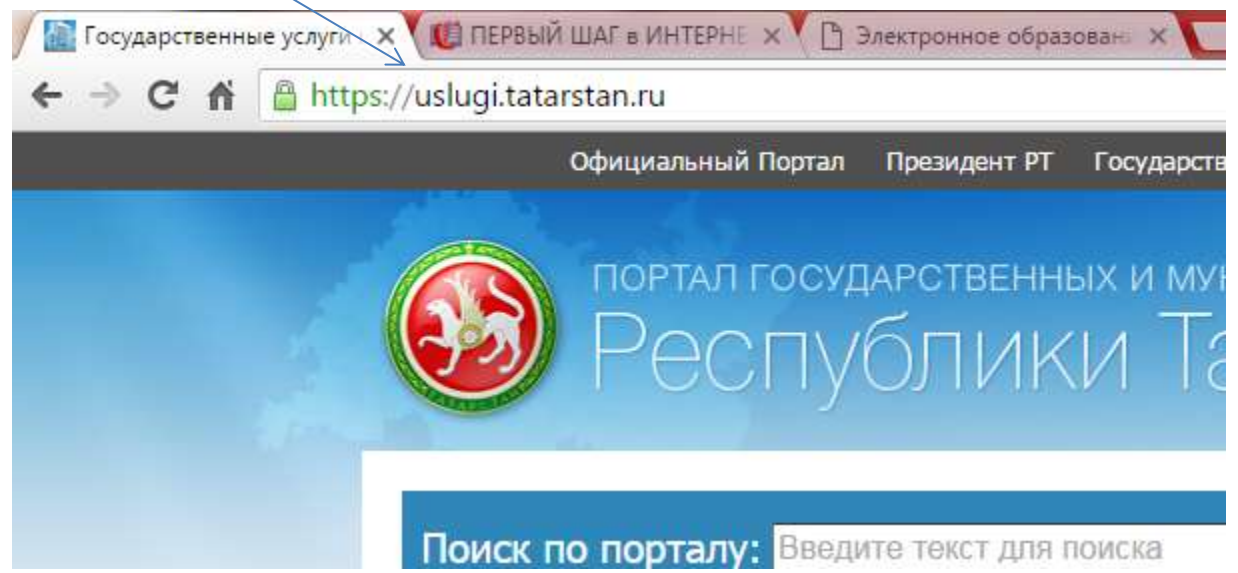

|                                                                                                    | Регистрация                                                                     | Вход в личный кабинет                                                                                                    | Жми                                                            |
|----------------------------------------------------------------------------------------------------|---------------------------------------------------------------------------------|----------------------------------------------------------------------------------------------------|----------------------------------------------------------------|
| Сосударственные услуги Х СПЕРВЫЙ ШАГ в ИНТЕРНЕ Х В Электронное образован: Х Например. 9XXXXXX                                                                                                    |                                                                                 | x                                                                                                    | Здесь                                                          |
| 🗲 🔿 Ϲ 🖍 🖀 https://uslugi.tatarstan.ru<br>Официальный Портал Президент РТ Госуда                                                                                                    | Пароль                                                                          |                                                                                                    | Г Госуслуги                                                    |
| портал государственных и<br>Республики                                                                                                    | <ul> <li>Запомнить меня</li> <li>Войти Забыли па<br/>Вход через ЕСИА</li> </ul> | <sub>роль?</sub><br>Регистрация                                                                                                    | 19 Вход в личный<br>кабинет<br>Вход в личный<br>кабинет        |
| Поиск по порталу: Введите текст для поиска<br>Зарегистрируйтесь Преиму<br>Веедите номер мобильного телефона:<br>+7<br>Ваш номер телефона будет<br>идентифицировать Вас при получении<br>государственных услуг | цества регистр                                                                  | Введите номер мобильн<br>+7<br>Ваш номер телефона буд<br>идентифицировать Вас п<br>государственных услуг<br>С <u>правилами пользован</u> | ого телефона:<br>ет<br>ри получении<br>н <u>ия</u> согласен(а) |
| С <u>правилами пользования</u> совласен(а)<br>Ввод показан<br>Поды се Упра<br>компании и<br>приборов учета                                                                                                    | ий счетчиков Оценки<br>авляющие Смотрите<br>дневнике                            | Зарегистрироваться                                                                                                    | ляться при оплате                                              |

• Если вы впервые, то с начало зарегистрируйтесь на портале

Форма для регистрации

#### ШАГ 3. Подача заявления в 3 шага..

https://uslugi.tatarstan.ru/service/detail/22364

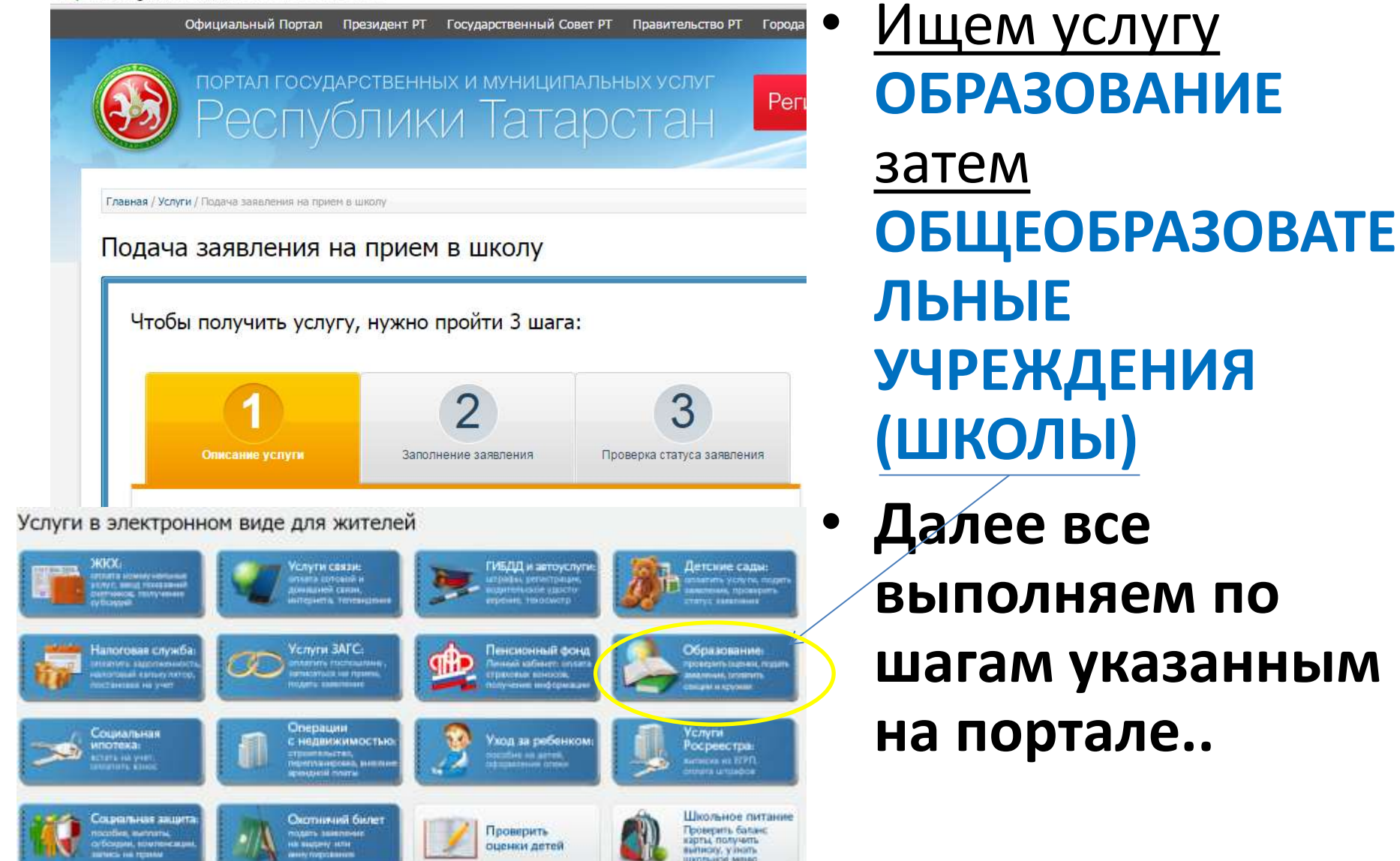

Подача заявления на прием в школу

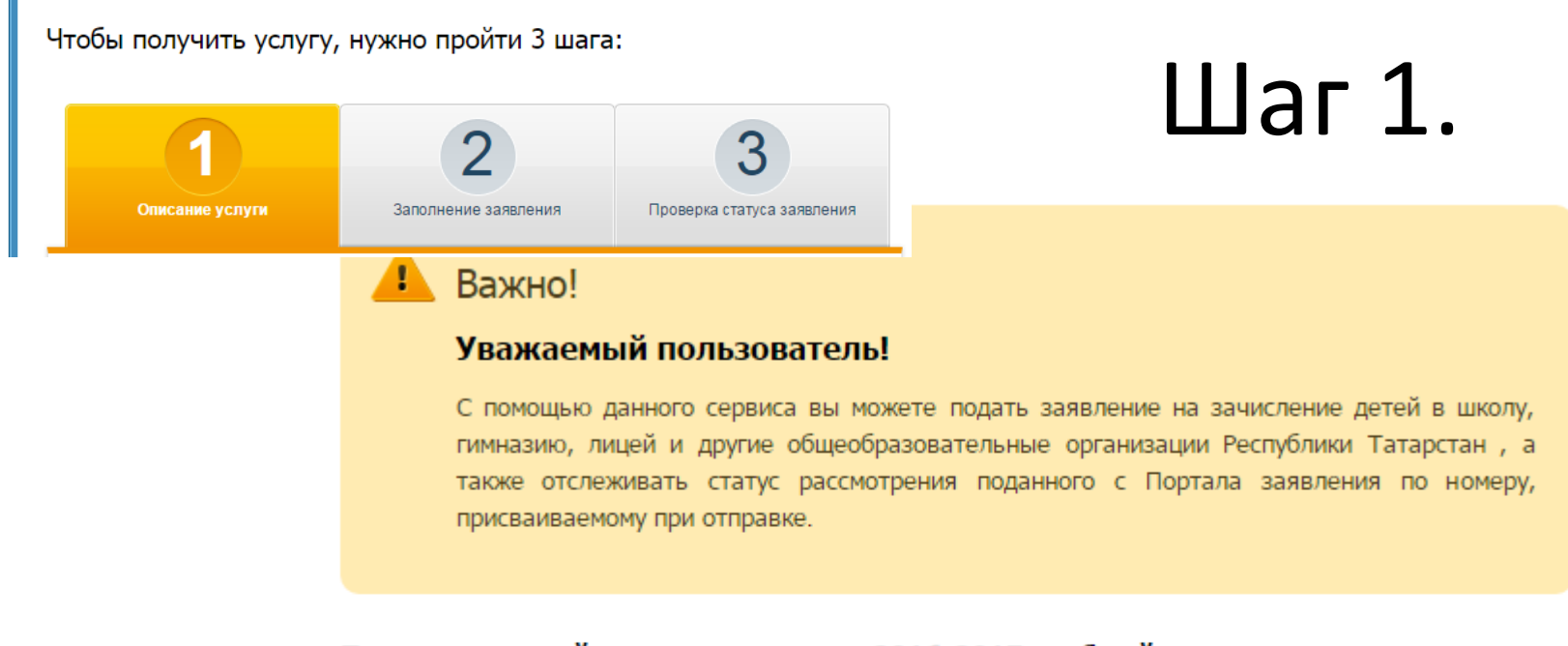

#### Прием заявлений осуществляется на 2016-2017 учебный год.

Заявление, поданное в электронном виде, будет рассмотрено так же, как заявление родителя (законного представителя), который обратился с заявлением лично в общеобразовательную организацию.

После подачи заявления необходимо в течение 5 рабочих дней предоставить выбранное общеобразовательное учреждение оригиналы документов:

- оригинал свидетельства о рождении ребенка или документ, подтверждающий родство заявителя (для законных представителей - справка из органов опеки и попечительства);
- свидетельство о регистрации ребенка по месту жительства или по месту пребывания на закрепленной территории или документ, содержащий сведения о регистрации ребенка по месту жительства или по месту пребывания на закрепленной территории;
- свидетельство о рождении ребенка.

Решение о зачислении принимается в течение 7 рабочих дней от даты подачи заявления.

#### Подача заявления на прием в школу

| Чтобы получить услугу, нужни<br>Описание услуги<br>Зап | о пройти 3 шага:<br>2<br>опнение заявления<br>Проверка статуса заявления                                                                                                    | Шаг 2.                                                                                                    |
|--------------------------------------------------------|----------------------------------------------------------------------------------------------------|----------------------------------------------------------------------------------------------------|
|                                                        | Важно!<br>После подачи заявления необход<br>общеобразовательное учреждение                                                                                                    | имо в течение 5 рабочих дней предоставить выбранное<br>е оригиналы документов.                                                                                                    |
|                                                        | <ul> <li>При подаче заявления в электронном вид</li> <li>1) выбрать муниципальный район, в ко<br/>организация;</li> <li>2) выбрать интересующую общеобразова</li> <li>3) заполнить соответствующие данные о<br/>После заполнения всех необходимых п<br/>заявления).</li> </ul> | де, необходимо:<br>отором находится интересующая общеобразовательная<br>ательную организацию;<br>ребенке и родителях (законном представителе).<br>олей заявлению присваивается номер (идентификатор |
|                                                        | <ul> <li>Подача заявления на прием в школу</li> <li>Я согласен(а), что для получения эл<br/>обработаны в ведомственных инфо</li> </ul>                                                                                                    | тектронной услуги мои персональные данные будут<br>рмационных системах Республики Татарстан с                                                                                                    |

соблюдением требований закона РФ от 27.07.2006 №152-ФЗ "О персональных данных".

### Шаг З.

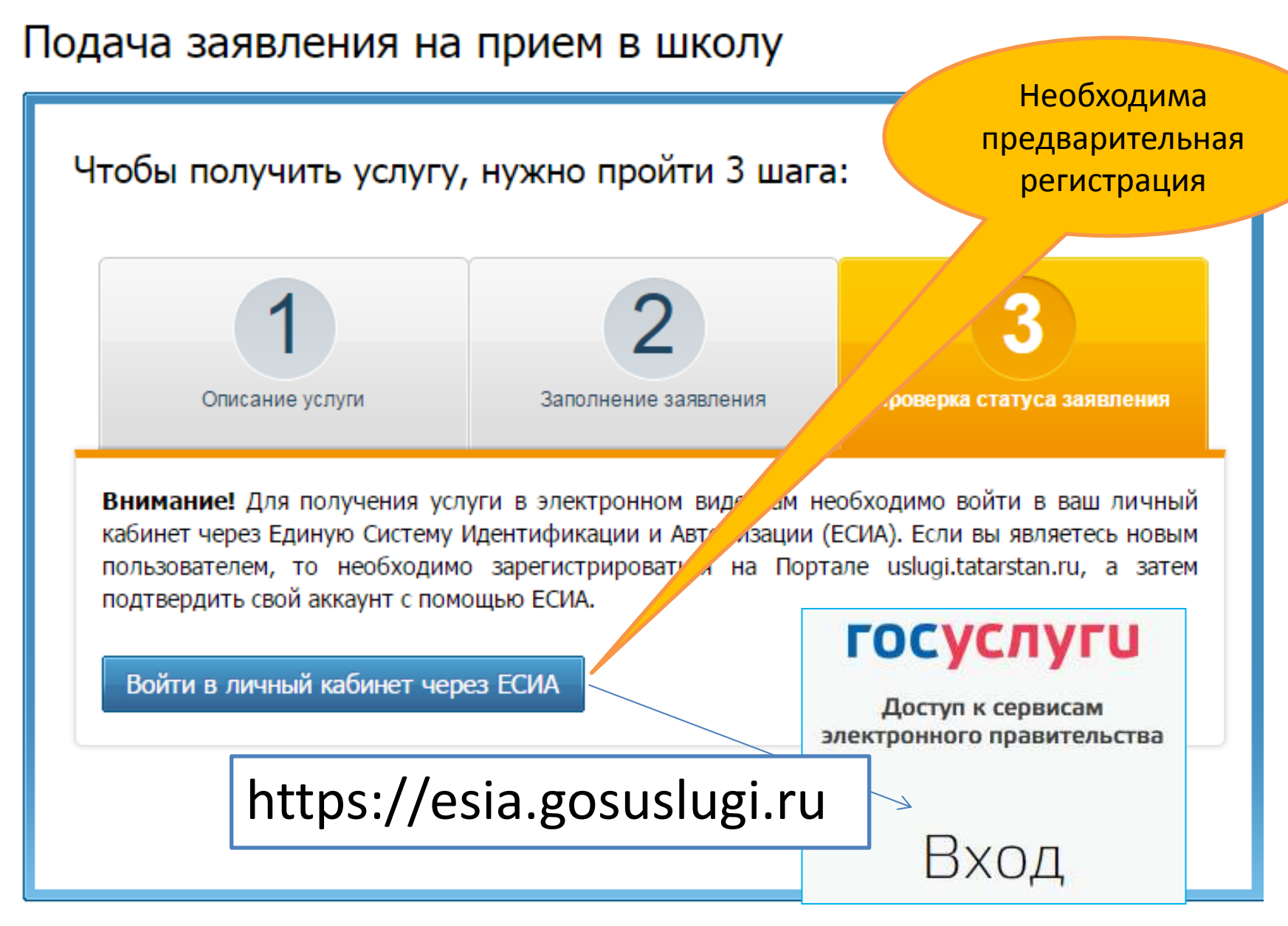

### Вход на ГОСУСЛУГИ

- Если уже есть доступ к ЕСИА, то просто входим!
- Каждый регистрируется по своему мобильному телефону!
- Альтернативные входы

## Мобильный телефон или почта Пароль Войти Чужой компьютер Восстановить пароль Зарегистрируйтесь для полного доступа к сервисам

Вход с помощью: СНИЛС Электронных средств

#### госуслуги

Доступ к сервисам электронного правительства

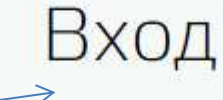

### ВНИМАНИЕ!

- После подачи заявления обязательно:
  - Выйдите из личного кабинета (через кнопку выхода внутри окна браузера)
  - Если работаете на чужом компьютере никогда не сохраняйте данные в браузере (учетных записей, сохранение паролей, обычно выскакивает *диалоговое окно*).
  - Работайте внимательно, вчитывайтесь в текст при выборе действия («7 раз отмерь – 1 раз отрежь», «сказанное слово обратно не вернешь»)

Презентацию подготовил: учитель информатики БСОШ №1, Николай Викторович Гречухин